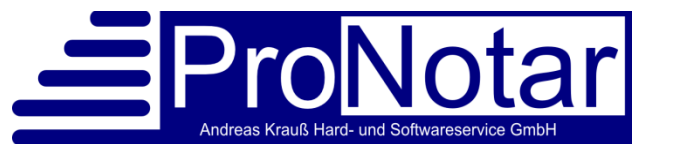

# Anwendungshinweis "Absetzungsrechnungen"

Wenn Sie eine bereits geschriebene und verschickte Kostenrechnung nach dem erfolgten Monatsabschluss ändern möchten, müssen Sie die ursprüngliche Kostenrechnung gegenüber der Notarkasse als Bruchnummer absetzen und die Urkunde unter einer weiteren Bruchnummer neu bewerten.

Für das Stornieren haben Sie zwei verschiedene Möglichkeiten - mit oder ohne Ausdruck einer Stornorechnung. Beide Varianten werden nachfolgend beschrieben. Wir empfehlen, sich auf eine einheitliche Handhabung in Ihrem Notariat zu einigen.

Für die Vergabe der neuen Bruchnummer nehmen Sie eine Urkundennummer des heutigen (ggf. des gestrigen Tages) und fügen in alphabetischer Reihenfolge Kleinbuchstaben hinzu, z.B. die 123a/14.

# 1. Rechnung über den "Propeller" absetzen mit ausdruckbarer Stornorechnung:

# a) Erstellung der Absetzungsrechnung:

Markieren Sie die abzusetzende Kostenrechnung in der ProNotar-Übersicht "Kostenrechnung" und wählen Sie im Kontextmenü (rechte Maustaste) die Funktion "Kostenrechnung kopieren" aus.

Nun wird ein Rechnungserfassungsfenster erstellt, das identisch mit der abzusetzende Rechnung ist.

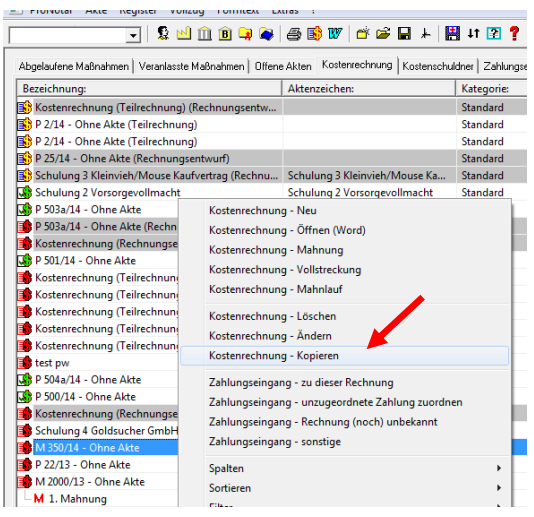

| Pos  | Bezeichnung:               |                | Wertvorschrift: | Satz: |
|------|----------------------------|----------------|-----------------|-------|
| 1    | Kreg-Nr.: unbekannt (2014) |                |                 |       |
| -01  | 25100 Beglaubigung eine    | Neu 📈          | ▶ iig. •        | 0,20  |
| -O 2 | 32001-SW Dokumentenp       | Ändern         |                 |       |
| -O 3 | 32005 Post- und Telekom    | Lässhan        |                 |       |
| -O 4 | << Neuer Rechnungspos      | Loschen        |                 |       |
| 2    | << Neue Kreg. Nr. >>       | Verschieben n  | ach oben        |       |
|      |                            | Verschieben n  | ach unten       |       |
|      |                            | Vergleichsrech | inung §94       |       |
|      |                            | Aktualisieren  |                 |       |

Um die Absetzungsrechnung korrekt zu erstellen, müssen Sie nun im Feld "Kreg- Nr." den Cursor setzen und mit der rechten Maustaste die Funktion "Ändern" wählen.

Im nächsten Fenster geben Sie nun bitte die nächste freie Bruchnummer ein. Bestätigen Sie die Eingabe mit "OK".

| Kostenrechnung | - Urkunde:                                  |   |
|----------------|---------------------------------------------|---|
| Urkundsnummer: | unbekannt (2014)                            |   |
|                | keine Urkundsnummer                         |   |
| Wert           | 5.000,00                                    | € |
| Gegenstand:    | Unterschriftsbeglaubigung ohne Entwurf      |   |
| Vorgang:       | ,<br>Unterschriftsbeglaubigung ohne Entwurf | _ |
|                |                                             |   |
|                |                                             |   |
| Urkundsdatum:  |                                             | > |
| Rechtsgebiet:  | Alle                                        | - |
|                | Abbrechen OK                                |   |

Als nächstes müssen Sie die einzelnen Rechnungspositionen negativieren. Hierzu markieren Sie die einzelnen Gebühren (das Feld wird dann grün hinterlegt) und passen diese über die Funktion "Ändern" an.

Setzen Sie den Cursor durch einen Doppelklick in das Eingabefeld "Gebühr". Nun können Sie vor die errechnete Gebühr ein Minuszeichen setzen und das Fenster mit "OK" schließen.

| os   | Bezeichnung:                             |                          | Wertvorschrift:       | Satz:           | Wert (€): | Gebühr (€): |
|------|------------------------------------------|--------------------------|-----------------------|-----------------|-----------|-------------|
| 1    | Kreg-Nr.: P 507a/2014                    |                          |                       |                 | 5.000,00  | 24,75       |
| -01  | 25100 Beglaubigung einer U               | nterschrift oder eine. 🔻 | §121 Beglaubig.       | 0,20            | 5.000,00  | 20,00       |
| -O 2 | KV-Nummer:                               | 25100                    |                       |                 |           | 0,75        |
| -03  | Beschreibung:                            | Beglaubigung einer l     | Jnterschrift oder ein | es Handzeichens | ]         | 4,00        |
|      | Rechnungstext:                           | Beglaubigung einer U     | Jnterschrift oder ein | es Handzeichens |           |             |
| 2    | Wert-Zitat:                              | §121                     |                       |                 |           | 24 75 €     |
|      | Wert-Beschreibung:                       | § 121 Beglaubigung v     | on Unterschriften o   | der Handzeichen |           | 4 70 €      |
|      | Abgabetyp:                               | abgabepflichtig          |                       |                 | 29,45 €   |             |
|      | Vergleichsrechnung §94:                  | Keine Vergleichsrech     | nung                  | -               |           |             |
|      | Wert:                                    | 5.000,00                 |                       |                 |           |             |
|      | Satz:                                    | 0,20                     |                       |                 |           |             |
|      | 🗐 Gebühr:                                | £0,00                    |                       |                 |           |             |
|      | 👷 Name:                                  | Donald und Daisy Du      | ıck                   |                 |           |             |
|      | - Anteil:                                | 1/1                      |                       |                 | •         |             |
|      | <ul> <li>Ermäßigung nach §91:</li> </ul> |                          |                       |                 |           |             |
|      | - Gebühr:                                | 20,00                    |                       |                 |           |             |
|      |                                          |                          |                       |                 | OK        |             |

Wiederholen Sie diesen Vorgang einzeln für alle Gebühren. Bestätigen Sie die Eingaben jeweils durch den Button "OK".

Erstellen Sie die Rechnung nun wie gewohnt, in dem Sie auf Text erstellen klicken. Eine Absetzungsrechnung mit den negativen Zahlen ist nun erstellt, den Text müssen Sie noch anpassen, da die Absetzungsrechnung auf der normalen Rechnungsvorlage erzeugt wird.

b) Übergabe der Absetzungsrechnung ans Kostenregister:

Um die Bruchnummer nun in die Urkundenrolle/das Kostenregister zu übernehmen, setzen Sie den Haken bei "in Urk-/Kreg übernehmen" und schließen das Erfassungsfenster über den Button "Schließen". Bestätigen Sie die nun geöffnete Eintragung in die Urkundenrolle wie gewohnt.

c) Sofern eine Neubewertung der Rechnung erfolgen soll, können Sie diese nun wie gewohnt schreiben.

### 2. Absetzungsrechnung ohne Rechnung in Papierform

Um eine Bruchnummer in dieser Form zu erstellen wählen Sie über die Urkundenrolle die Urkunde, deren Rechnung abgesetzt werden soll. Die nun markierte Urkunde öffnen Sie bitte durch eine Doppelklick oder durch Betätigen des Buttons "Details".

Wählen Sie nun den Karteireiter "Daten" an und betätigen den dort vorhandenen Button "Stornieren".

| Jrkundsnr.:    | 501                       | Datum:                | 23.09.2014           | 1                  | OK         |
|----------------|---------------------------|-----------------------|----------------------|--------------------|------------|
| lotar:         | Notar ProNotar            | Aktenz:               |                      |                    |            |
| achbearb.:     |                           | Ort.:                 |                      | [                  |            |
| àegenstand:    | Sonstige Aufwendung       | gen im Zentraler      | n Testamentsregister |                    | Ändern     |
| (ategorie:     | <ignorieren></ignorieren> |                       |                      | -                  | ,          |
|                | ,<br>ins Erbvertragsver:  | zeichnis eintrag      | en                   | 1                  |            |
| Beteiligte     | ten Akten Rechn           | ungen                 |                      |                    |            |
| Wert:          | 1.000,00                  | e                     | Stornieren           |                    | <· ->      |
| abgabepflichti | g: 240,00 (               | e                     |                      |                    |            |
| abgabefrei:    |                           | €                     |                      |                    |            |
| Schreibauslag  | jen: 15,00                | e                     |                      |                    |            |
| Auslagen/R.k   | ost: 20,00 +              | € Netto:<br>MwSt: (19 | 2<br>1%)             | 75,00 €<br>52,25 € | kostenfrei |
| durchl Poster  | r 🗌                       | £ Gesamt              | 3                    | 27.25€             |            |

Bitte überschreiben Sie die von ProNotar vorgeschlagene Bruchnummer mit der in Ihrem Notariat nächst freien Bruchnummer. Ebenso ist der Gegenstand zu ändern.

Hier schlagen wir eine einheitliche Formulierung vor, z.B. "Absetzung zu UR.Nr. 501/2014". Bitte achten Sie darauf, dass als Kategorie für die Urkundenrolle immer "ignorieren" ausgewählt wird. Die Daten im Kostenregister sind nun automatisch als negative Gebühren eingetragen. Bestätigen Sie Ihre Eintragungen mit dem Button "OK". Die Bruchnummer ist nun eingetragen.

| Urkundsrolle - E                                                                                       | 00 etails: [Vorgang)   | )-16( | ), Datensatz:         | 160]               |                   | <b>—</b>     |  |  |
|----------------------------------------------------------------------------------------------------|------------------------|-------|-----------------------|--------------------|-------------------|--------------|--|--|
| Urkundsnr.:<br>Notar:                                                                                  | 507b<br>Notar ProNotar |       | Datum: 3<br>Aktenz:   | 0.10.2014          | -                 | ОК           |  |  |
| Sachbearb.:<br>Gegenstand:                                                                             | Sonstige Aufwend       | gen   | Ort.:                 | Testamentsregister | -                 | Ändern       |  |  |
| Kategone: [Kangoneen><br>┌──ins Entwentagsvenzeichnis eintragen<br>Rahaline Deten [Atzan] Rachouropen] |                        |       |                       |                    |                   |              |  |  |
| Wert                                                                                                   | 1.000,00               | e     |                       | Stornieren         |                   | <· .>        |  |  |
| abgabepflichti<br>abgabefrei:                                                                          | g:   -240,00           | €     |                       |                    |                   |              |  |  |
| Schreibauslag                                                                                          | en: -15,00             | €     | Netto:                | -2                 | 75.00€            | 🗖 kostenfrei |  |  |
| Auslagen/R.k                                                                                           | ost:  -20,00<br>:      | €     | MwSt: (19%<br>Gesamt: | a)                 | 52,25€<br>127,25€ |              |  |  |
|                                                                                                    | ,                      |       |                       |                    |                   |              |  |  |

Eine Absetzungsrechnung in Papierform wird bei dieser Arbeitsweise nicht erstellt.

Auch hier kann nun eine Neubewertung der Rechnung erfolgen.

### 3. Ausbuchen der ursprünglichen Rechnung

Damit die ursprünglich erzeugte Rechnung nicht weiter als offen geführt wird und versehentlich später gemahnt wird, muss diese Rechnung ausgebucht werden.

Hier gibt es zwei Möglichkeiten, welche Variante in Ihrem Notariat verwendet wird, besprechen Sie bitte intern, das ProNotar-Support-Team kann dann die entsprechenden Einstellungen vornehmen.

#### a) Datenbankeintrag "Storno"

Gehen Sie bitte in der ProNotar-Übersicht "Kostenrechnung" wieder auf die ursprüngliche Rechnung. Wählen Sie im Kontextmenü nun "Stornieren". Die ausgewählte Rechnung wird beim \$-Zeichen grün, der offene Betrag verschwindet, die Rechnung wird hellgrau dargestellt und dahinter steht in Klammern (storniert).

| Abgelaufene Maßnahmen Veranlasste Maßnahmen Offene Akten Kostenrechnung Kostenschuldner Zahlungseingänge                                                                                                    |        |                     |           |           |          |         |        |  |  |  |
|----------------------------------------------------------------------------------------------------|--------|---------------------|-----------|-----------|----------|---------|--------|--|--|--|
| Bezeichnung:                                                                                                    | Aktenz | Kategorie:          | Urkun     | Rechnung: | Datum: v | Betrag: | Offen: |  |  |  |
| 👪 M 69/20 - Sammelrechnung Massenbegl. II (storniert)                                                                                                    |        | Standard            | M 69/20   | 441       | 22.05.20 | 387,83  |        |  |  |  |
| A M CO (20 Commenter of the second second se |        | Characterization of | 14 60 /00 | 110       | 22.05.20 | 207.02  | 207.02 |  |  |  |

#### b) Storno-Konto

Eine andere Variante, die ursprüngliche Rechnung als nicht mehr offen zu führen, ist, wenn in Ihrem Notariat mit einem Storno-Konto gearbeitet wird, hier würden Sie dann den offenen Betrag als vermeintlichen Zahlungseingang auf das Storno-Konto buchen.

## 4. Querverweise in der Urkundenrolle setzen

Wichtig um die Urkundenrolle sauber zu führen, ist, in einem Fall von Absetzungsrechnungen die Querverweise einmal zu der Ursprungsrechnung und einmal zur Absetzungsrechnung zu erfassen.

Hierzu gehen Sie unter der Urkundenrolle bei den betreffenden Urkunden unter den Karteireiter "Bem. Kostenregister" und dort auf den Button "Verweis auf".

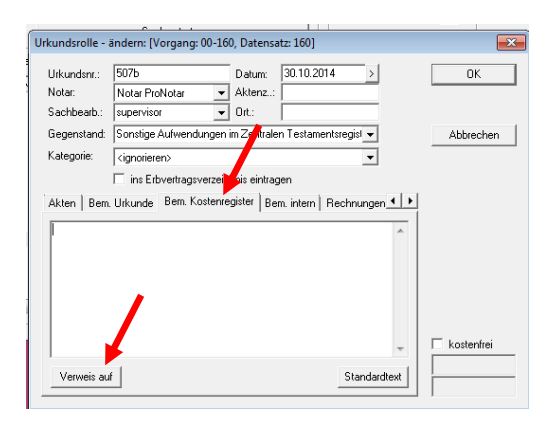

Im nun erscheinenden Fenster tragen Sie bitte die Urkundennummer ein, zu der Sie die Absetzungsrechnung geschrieben haben (also die Ursprungsrechnung). Bitte achten Sie darauf, hier den Beschreibungstext anzupassen.

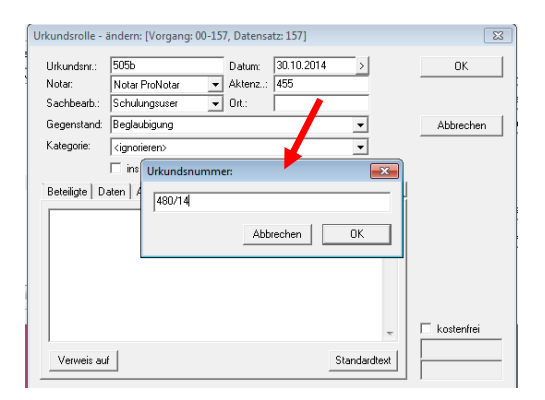

Bestätigen Sie nun mit dem Button "OK".

Der Verweis wird nun automatisch bei der Ursprungsrechnung aufgeführt.

Für weitere Rückfragen steht Ihnen unser Support-Team gern zur Verfügung.

## Ihr ProNotar-Support

Hotline ProNotar: 0800 9597299 E-Mail: support@ProNotar.de Homepage: www.pronotar.de

Andreas Krauß Hard- und Softwareservice GmbH Grub 91, 94539 Grafling Geschäftsführer: Dipl.-Ing. (TU) Andreas Krauß Amtsgericht Deggendorf, HRB 1926